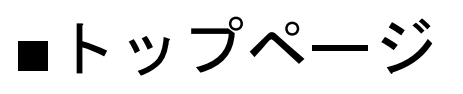

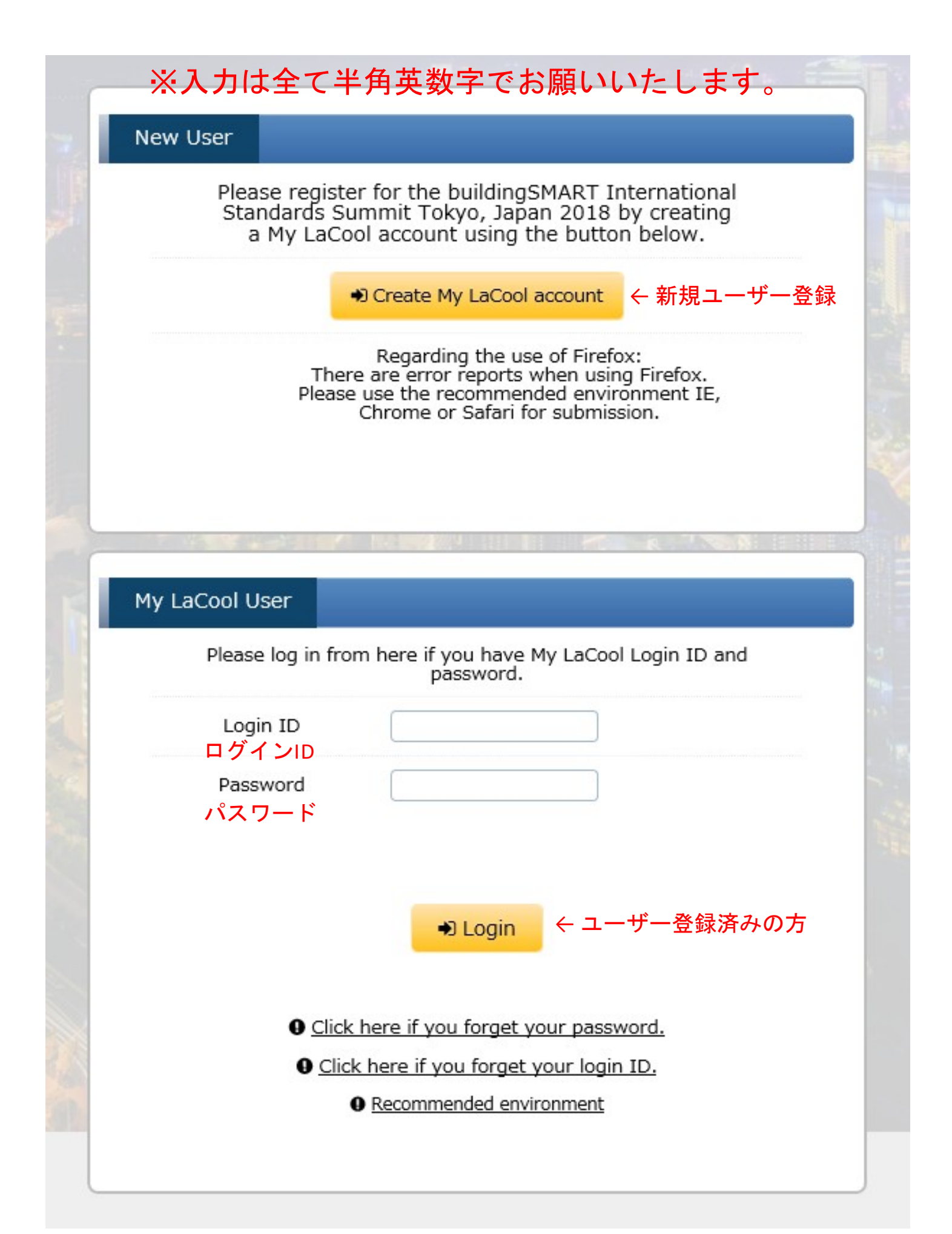

|            |                                  | st state in the second second s |
|------------|----------------------------------|----------------------------------------------------------------------------------------------------|
| CMADT      | T_LL                             | International home of o                                                                                                    |
| JSMART .   | International S                  | standards Summit, Tokyo Japan – 2018                                                                                                    |
|            | step1 Regis                      | ter profile step2 Review information step3 Complete profile registrati                                                                                                    |
|            |                                  |                                                                                                    |
| Name       |                                  |                                                                                                    |
| 選択して       | ください)<br>Tit <u>le(Required)</u> | OProf.<br>ODr.<br>OMr.                                                                                                    |
|            | 必須                               | (e.e.) John E. Smith                                                                                                    |
| 姓          | 名 Name (Required)                | First Name Middle Name Last Name                                                                                                    |
|            |                                  | 名 ミドルネーム 姓<br>(もしあれば)                                                                                                    |
| Organizati | on                               |                                                                                                    |
| 所属         | Organization (Required)          |                                                                                                    |
| 部署         | Department (Required)            | *If not applicable, please fill with "None".                                                                                                    |
|            |                                  |                                                                                                    |
| 役職         | Position                         |                                                                                                    |
|            |                                  |                                                                                                    |
| Chapter    |                                  |                                                                                                    |
| 所属支        | Chapter (Required)               | Please select V                                                                                                    |
|            |                                  |                                                                                                    |
| e          |                                  |                                                                                                    |
| Email addr | ress                             |                                                                                                    |
|            |                                  | E-mail with URL to set your ID and password for LaCool will be sent to the entered e-mail address.<br>Avoid using free e-mail addresses (e.g. hotmail, gmail).<br>E-mails sent from LaCool may be detected as share mail                                                                                                    |
| メールコ       | Email (Required)<br>アドレス         | Please check your spam mail box if you do not recieve e-mail from the system.                                                                                                    |
| , ,,,,     |                                  |                                                                                                    |
|            |                                  |                                                                                                    |

■ユーザー登録(続き)

| ご連絡先 Send to/Contact to (Required) Office 会社                                                                                                    |          |
|----------------------------------------------------------------------------------------------------|----------|
|                                                                                                    |          |
| 郵便番号 Zip Code (Required)                                                                                                    |          |
| 住所 Address (Required)                                                                                                    |          |
| Country (Required) Please select                                                                                                    | 1200     |
| 電話番号 Phone (Required) e.g. +81-XXX-XXXXX                                                                                                    |          |
|                                                                                                    |          |
| VISA support requirement ビザ申請用サポート書類                                                                                                    | 1 and 10 |
| VISA support (Required)<br>Not required 不要                                                                                                    |          |
|                                                                                                    |          |
| JCS's privacy policy for handling personal information<br>Please proceed after agreeing [JCS's privacy policy for handling personal information] |          |
| ↓                                                                                                    |          |
| G Back O Next ← 次へ                                                                                                    |          |
| Please review the information above.<br>If everything is correct, click <b>Next</b> before proceeding.                                           |          |

■ユーザー登録(続き)

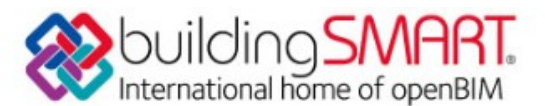

buildingSMART International Standards Summit, Tokyo Japan - 2018

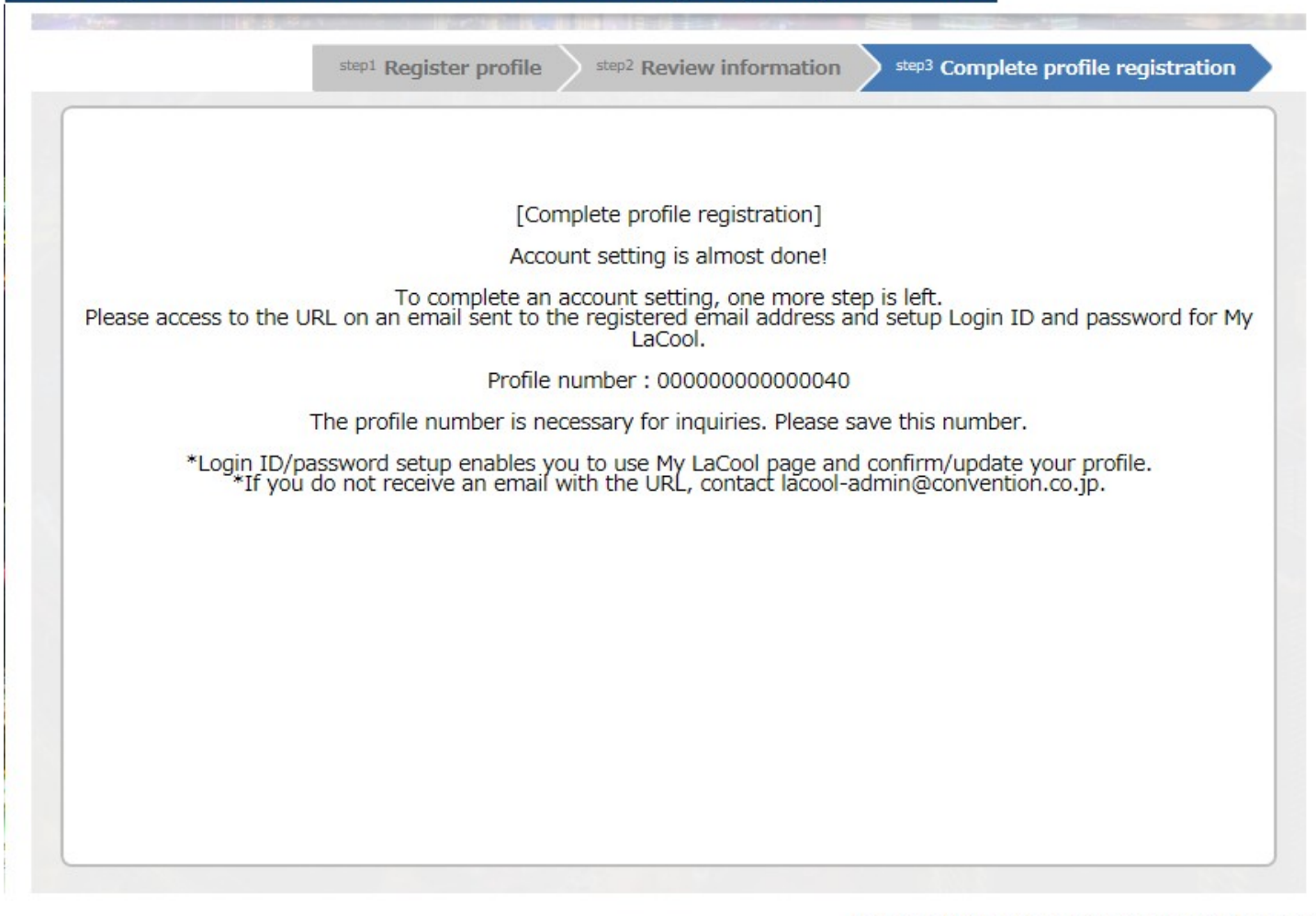

ユーザー登録が完了しました。登録したメールアドレスにメールが送信されています。 メール内のURLにアクセスして、ログインIDとパスワードを設定してください。

## ■ログインID、パスワード設定

#### メール内のURLにアクセスして、ログインIDとパスワードを設定してください。

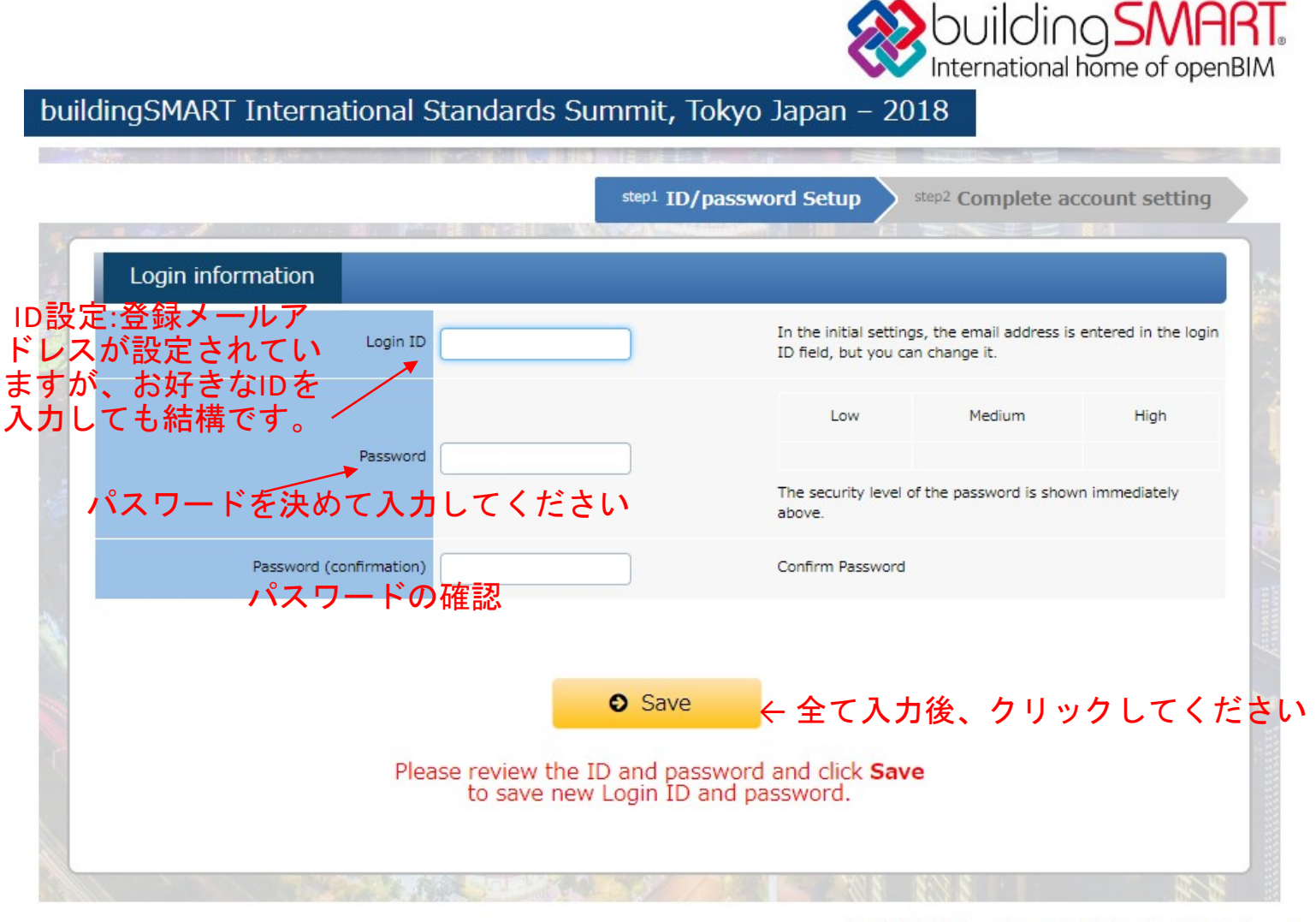

Copyright© 2013 Japan Convention Services, Inc. All Rights Reserved

# ■ログインID、パスワード設定(続き)

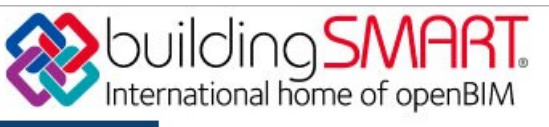

#### buildingSMART International Standards Summit, Tokyo Japan – 2018

|    | step1 ID/password Setup                                                                                                    | step2 Complete account setting  |
|----|----------------------------------------------------------------------------------------------------|---------------------------------|
| Ne | [Complete account setting]<br>w Login ID and password is saved and<br>you can use My LaCool account now.<br>Please return to My LaCool top page.<br>Profile number:0000000000000040 |                                 |
|    | Return to Top Page(My LaCool)                                                                                                    | ← 完了後、こちらをクリックして<br>メイン画面に戻れます。 |

Copyright© 2013 Japan Convention Services, Inc. All Rights Reserved.

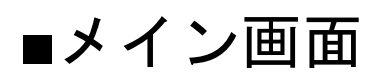

|                                                          |                                 | <b>W</b> DUIC         | onal home of openBI           |
|----------------------------------------------------------|---------------------------------|-----------------------|-------------------------------|
| buildingSMART Internationa                               | al Standards Summit, Tokyo Japa | n – 2018 My L         | aCool                         |
|                                                          |                                 | ➡ Edit ID/Password    | 🕞 Edit Profile 🕞 Logo         |
|                                                          | Name : yasuho sawa Mr./Ms.      | (Time and date of the | last login : 2018/08/22 12:12 |
| Menu<br>Registration 0 record(s)                         | ID パスワー                         | ドの変更(                 | 固人情報の修正                       |
|                                                          | ₩ ⊂ 机烧云誐豆邚                      |                       |                               |
| Inquiry                                                  |                                 |                       |                               |
| Registration inquiries:<br>reg-bsis2018@convention.co.jp |                                 |                       |                               |

Copyright© 2013 Japan Convention Services, Inc. All Rights Reserved.

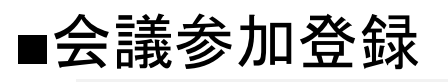

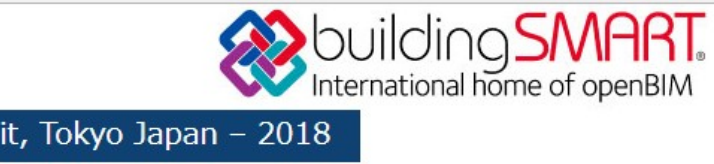

#### buildingSMART International Standards Summit, Tokyo Japan – 2018

|                                                                                                    | SHIELD A                                                                                                    |                                                                                                    |
|----------------------------------------------------------------------------------------------------|----------------------------------------------------------------------------------------------------|----------------------------------------------------------------------------------------------------|
| ull Summit Package (incl. Tuesday Awards Dinner)<br>his ticket admits 1 person to all sessions from Tuesday 16 October to<br>d includes the Awards Dinner on the evening of Tuesday 16 October.                                                                                                    | Friday 19 October                                                                                                    |                                                                                                    |
| ummit Days 2-4 + Tuesday Awards Dinner<br>nis ticket admits 1 person to all sessions from Wednesday 17 October<br>nd includes the Awards Dinner on the evening of Tuesday 16 October.                                                                                                    | to Friday 19 October                                                                                                    |                                                                                                    |
| ummit Days 2-4<br>his ticket admits 1 person to all sessions from Wednesday 17 October                                                                                                    | to Friday 19 October.                                                                                                    |                                                                                                    |
| ummit Day 1 only + Tuesday Awards Dinner<br>nis ticket admits 1 person to all daytime sessions on Tuesday 16 Octo<br>nd the Awards Dinner on the evening of Tuesday 16 October.                                                                                                    | ber                                                                                                    |                                                                                                    |
| ummit Day 1 only<br>his ticket admits 1 person to all daytime sessions on Tuesday 16 Octo                                                                                                    | ber only.                                                                                                    |                                                                                                    |
| uesday Awards Dinner only<br>his ticket admits 1 person to the Awards Dinner on Tuesday 16 Octob                                                                                                    | er only.                                                                                                    |                                                                                                    |
|                                                                                                    |                                                                                                    |                                                                                                    |
|                                                                                                    |                                                                                                    |                                                                                                    |
| Registration Open/Close                                                                                                    |                                                                                                    |                                                                                                    |
| Registration Category                                                                                                    | Early Registration                                                                                                    | Late Registration                                                                                                    |
|                                                                                                    |                                                                                                    |                                                                                                    |
| <ul> <li>Full Summit Package (incl. Tuesday Awards Dinner)</li> <li></li></ul>                                                                                                    | 65,000 (TAX included)                                                                                                    | 75,000 (TAX included)                                                                                                    |
| <ul> <li>Full Summit Package (incl. Tuesday Awards Dinner)<br/>全日程(火曜夕食含む)</li> <li>Summit Days 2-4 (incl. Tuesday Awards Dinner)<br/>10(47(7k)) - 10(40(金))(北四日金ま会ま))</li> </ul>                                                                                                    | 65,000 (TAX included)<br>58,000 (TAX included)                                                                                                    | 75,000 (TAX included)<br>58,000 (TAX included)                                                                                                    |
| <ul> <li>Full Summit Package (incl. Tuesday Awards Dinner)<br/>全日程(火曜夕食含む)</li> <li>Summit Days 2-4 (incl. Tuesday Awards Dinner)<br/>10/17(水)~10/19(金)(火曜夕食も含む)</li> <li>Summit Days 2-4<br/>10/17(水)~10/10(金)</li> </ul>                                                                                                    | 65,000 (TAX included)<br>58,000 (TAX included)<br>40,000 (TAX included)                                                                            | 75,000 (TAX included)<br>58,000 (TAX included)<br>40,000 (TAX included)                                                                            |
| <ul> <li>Full Summit Package (incl. Tuesday Awards Dinner)<br/>全日程(火曜夕食含む)</li> <li>Summit Days 2-4 (incl. Tuesday Awards Dinner)<br/>10/17(水)~10/19(金)(火曜夕食も含む)<br/>Summit Days 2-4<br/>10/17(水)~10/19(金)</li> <li>Summit Day 1 only (incl. Tuesday Awards Dinner)<br/>10 (incl. Tuesday Awards Dinner)<br/>10 (incl. Tuesday Awards Dinner)</li> </ul>                                                | 65,000 (TAX included)<br>58,000 (TAX included)<br>40,000 (TAX included)<br>38,000 (TAX included)                                                   | 75,000 (TAX included)<br>58,000 (TAX included)<br>40,000 (TAX included)<br>38,000 (TAX included)                                                   |
| <ul> <li>Full Summit Package (incl. Tuesday Awards Dinner)<br/>全日程(火曜夕食含む)</li> <li>Summit Days 2-4 (incl. Tuesday Awards Dinner)<br/>10/17(水)~10/19(金)(火曜夕食も含む)<br/>Summit Days 2-4<br/>10/17(水)~10/19(金)</li> <li>Summit Day 1 only (incl. Tuesday Awards Dinner)<br/>10/16(火)のみ(火曜夕食含む)</li> <li>Summit Day 1 only</li> <li>Summit Day 1 only</li> <li>Summit Day 1 only</li> </ul>                  | 65,000 (TAX included)<br>58,000 (TAX included)<br>40,000 (TAX included)<br>38,000 (TAX included)<br>20,000 (TAX included)                          | 75,000 (TAX included)<br>58,000 (TAX included)<br>40,000 (TAX included)<br>38,000 (TAX included)<br>20,000 (TAX included)                          |
| <ul> <li>Full Summit Package (incl. Tuesday Awards Dinner)<br/>全日程(火曜夕食含む)<br/>Summit Days 2-4 (incl. Tuesday Awards Dinner)<br/>10/17(水)~10/19(金)(火曜夕食も含む)<br/>Summit Days 2-4<br/>10/17(水)~10/19(金)<br/>Summit Day 1 only (incl. Tuesday Awards Dinner)<br/>10/16(火)のみ(火曜夕食含む)<br/>Summit Day 1 only<br/>10/16(火)のみ</li> <li>Tuesday Awards Dinner only<br/>Tuesday Awards Dinner only</li> </ul>     | 65,000 (TAX included)<br>58,000 (TAX included)<br>40,000 (TAX included)<br>38,000 (TAX included)<br>20,000 (TAX included)<br>18,000 (TAX included) | 75,000 (TAX included)<br>58,000 (TAX included)<br>40,000 (TAX included)<br>38,000 (TAX included)<br>20,000 (TAX included)<br>18,000 (TAX included) |
| <ul> <li>Full Summit Package (incl. Tuesday Awards Dinner)<br/>全日程(火曜夕食含む)</li> <li>Summit Days 2-4 (incl. Tuesday Awards Dinner)<br/>10/17(水)~10/19(金)(火曜夕食も含む)</li> <li>Summit Days 2-4<br/>10/17(水)~10/19(金)</li> <li>Summit Day 1 only (incl. Tuesday Awards Dinner)<br/>10/16(火)のみ(火曜夕食含む)</li> <li>Summit Day 1 only<br/>10/16(火)のみ</li> <li>Tuesday Awards Dinner only<br/>火曜日のディナーのみ</li> </ul> | 65,000 (TAX included)<br>58,000 (TAX included)<br>40,000 (TAX included)<br>38,000 (TAX included)<br>20,000 (TAX included)<br>18,000 (TAX included) | 75,000 (TAX included)<br>58,000 (TAX included)<br>40,000 (TAX included)<br>38,000 (TAX included)<br>20,000 (TAX included)<br>18,000 (TAX included) |
| <ul> <li>Full Summit Package (incl. Tuesday Awards Dinner)<br/>全日程(火曜夕食含む)</li> <li>Summit Days 2-4 (incl. Tuesday Awards Dinner)<br/>10/17(水)~10/19(金)(火曜夕食も含む)</li> <li>Summit Days 2-4<br/>10/17(水)~10/19(金)</li> <li>Summit Day 1 only (incl. Tuesday Awards Dinner)<br/>10/16(火)のみ(火曜夕食含む)</li> <li>Summit Day 1 only<br/>10/16(火)のみ</li> <li>Tuesday Awards Dinner only<br/>火曜日のディナーのみ</li> </ul> | 65,000 (TAX included)<br>58,000 (TAX included)<br>40,000 (TAX included)<br>38,000 (TAX included)<br>20,000 (TAX included)<br>18,000 (TAX included) | 75,000 (TAX included)<br>58,000 (TAX included)<br>40,000 (TAX included)<br>38,000 (TAX included)<br>20,000 (TAX included)<br>18,000 (TAX included) |
| <ul> <li>Full Summit Package (incl. Tuesday Awards Dinner)<br/>全日程(火曜夕食含む)</li> <li>Summit Days 2-4 (incl. Tuesday Awards Dinner)<br/>10/17(水)~10/19(金)(火曜夕食も含む)<br/>Summit Days 2-4<br/>10/17(水)~10/19(金)</li> <li>Summit Day 1 only (incl. Tuesday Awards Dinner)<br/>10/16(火)のみ(火曜夕食含む)</li> <li>Summit Day 1 only<br/>10/16(火)のみ</li> <li>Tuesday Awards Dinner only<br/>火曜日のディナーのみ</li> </ul>      | 65,000 (TAX included)<br>58,000 (TAX included)<br>40,000 (TAX included)<br>38,000 (TAX included)<br>20,000 (TAX included)<br>18,000 (TAX included) | 75,000 (TAX included)<br>58,000 (TAX included)<br>40,000 (TAX included)<br>38,000 (TAX included)<br>20,000 (TAX included)<br>18,000 (TAX included) |
| <ul> <li>Full Summit Package (incl. Tuesday Awards Dinner)<br/>全日程(火曜夕食含む)</li> <li>Summit Days 2-4 (incl. Tuesday Awards Dinner)<br/>10/17(水)~10/19(金)(火曜夕食も含む)</li> <li>Summit Days 2-4<br/>10/17(水)~10/19(金)</li> <li>Summit Day 1 only (incl. Tuesday Awards Dinner)<br/>10/16(火)のみ(火曜夕食含む)</li> <li>Summit Day 1 only<br/>10/16(火)のみ</li> <li>Tuesday Awards Dinner only<br/>火曜日のディナーのみ</li> </ul> | 65,000 (TAX included)<br>58,000 (TAX included)<br>40,000 (TAX included)<br>38,000 (TAX included)<br>20,000 (TAX included)<br>18,000 (TAX included) | 75,000 (TAX included)<br>58,000 (TAX included)<br>40,000 (TAX included)<br>38,000 (TAX included)<br>20,000 (TAX included)<br>18,000 (TAX included) |

#### ■オプション登録

# building SMART.

buildingSMART International Standards Summit, Tokyo Japan – 2018

step1 Select Registration Category step2 Option step3 Registration Summary step4 Registration accepted 会員資格と参加希 望のセッションを選んでください Please choose your membership status and select sessions\* that you wish to participate. \*The following sessions are NOT available for Non-Members. ※非会員は下記セッションには参加できません -RR1 on 17 Oct -RWR5 on 18 Oct -RWR6 on 18 Oct -RWR7 on 18 Oct -BG7 on 18 Oct -BR8 on 18 Oct -bG8 on 18 Oct **Membership Status** Clear Check to select Membership Status Member or Chapter Representative 会員もしくは支部代表 -----0 Non-Member 非会員 0 Workshop Session 1 on Wed 17 Oct Clear Check to select Workshop Categories Cost Time Availability 0 BR1 on 17 Oct <Building Room> Included in registration fee 09:00-10:30 0 Included in registration fee 0 IR1 on 17 Oct <Infrastructure Room> 09:00-10:30 0 PR1 on 17 Oct < Product Room> 09:00-10:30 Included in registration fee 0 0 RR1 on 17 Oct <Regulatory Room> Included in registration fee 09:00-10:30 0 0 CR1 on 17 Oct <Construction Room> Included in registration fee 09:00-10:30 0 AR1 on 17 Oct <Airport Room> 09:00-10:30 0 Included in registration fee 0 RWR1 on 17 Oct <Rail Room> Included in registration fee 09:00-10:30 0 bG1 on 17 Oct <bSI General> 09:00-10:30 0 Included in registration fee

## ■オプション登録(続き)

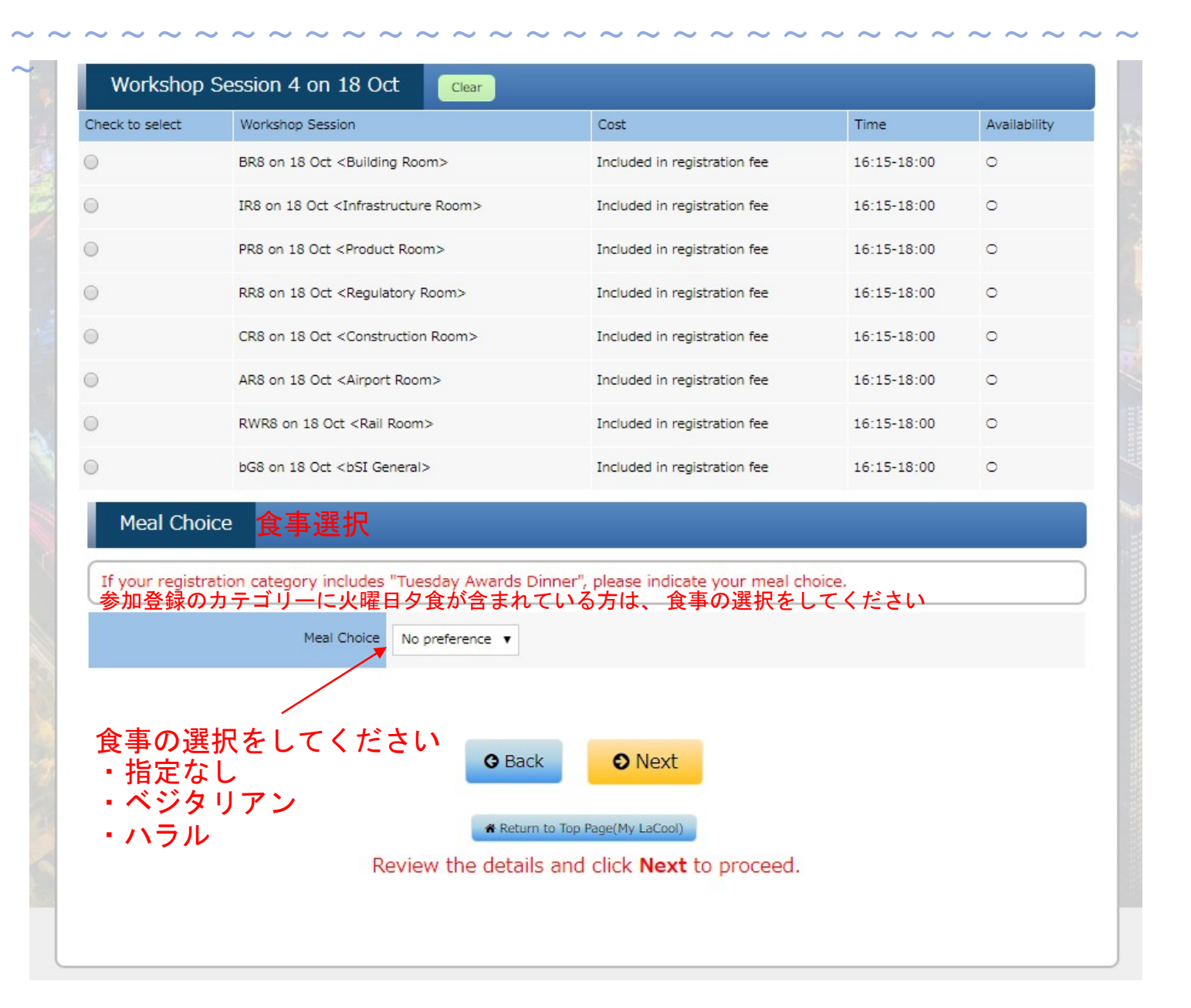

### ■登録内容確認

| 1                                                                                                   |                                                                                                    | THE WALL WARDS AND A LONG TO A LONG TO A LONG TO A LONG TO A LONG TO A LONG TO A LONG TO A LONG TO A LONG TO A                                                                                                    |                                                                         |
|----------------------------------------------------------------------------------------------------|----------------------------------------------------------------------------------------------------|----------------------------------------------------------------------------------------------------|-------------------------------------------------------------------------|
| Registratio                                                                                         | n Summary                                                                                                    | 登録内容                                                                                                    |                                                                         |
| Name                                                                                                | I                                                                                                    | tem(s) Price                                                                                                    |                                                                         |
|                                                                                                    | yasuho sawa                                                                                                    | Registration fee(Summit Day 1 only (incl. Tuesday Awards Dinner))                                                                                                    | 38,000 JPY(Pending)                                                     |
| 覧<br>L                                                                                              | yasuho sawa                                                                                                    | Member or Chapter Representative                                                                                                    | 0 JPY(Pending                                                           |
| と<br>な <sup>登</sup>                                                                                 | yasuho sawa                                                                                                    | BR1 on 17 Oct <building room=""></building>                                                                                                    | 0 JPY(Pending                                                           |
| 。<br>録                                                                                              | yasuho sawa                                                                                                    | RR2 on 17 Oct <regulatory room=""></regulatory>                                                                                                    | 0 JPY(Pending)                                                          |
| てした                                                                                                 | yasuho sawa                                                                                                    | CR3 on 17 Oct <construction room=""></construction>                                                                                                    | 0 JPY(Pending                                                           |
| 表  内                                                                                                | yasuho sawa                                                                                                    | BR4 on 17 Oct <building room=""></building>                                                                                                    | 0 JPY(Pending                                                           |
| 示<br>* 容                                                                                            | yasuho sawa                                                                                                    | CR5 on 18 Oct <construction room=""></construction>                                                                                                    | 0 JPY(Pending                                                           |
| 。<br>か                                                                                              | yasuho sawa                                                                                                    | IR6 on 18 Oct <infrastructure room=""></infrastructure>                                                                                                    | 0 JPY(Pending                                                           |
| ま                                                                                                   | yasuho sawa                                                                                                    | AR7 on 18 Oct <airport room=""></airport>                                                                                                    | 0 JPY(Pending                                                           |
| す                                                                                                   | yasuho sawa                                                                                                    | BR8 on 18 Oct <building room=""></building>                                                                                                    | 0 JPY(Pending                                                           |
| Details c                                                                                           | Dpen/Close                                                                                                    | 並領<br>上記申込内容を<br>↓「予約」ボタンを<br>● Decem                                                                                                    | 確認のうえ<br>押してください                                                        |
| Details<br>在録完                                                                                      | Dipen/Close<br>了画面<br>mmary Step2 5                                                                                   | 並 預<br>上記申込内容を<br>↓「予約」ボタンを<br>● Back ● Reserve<br>● Return to Top Page(My LaCool)<br>Gelect Registration Category Step3 Option                                                                                                    | 確認のうえ<br>押してください<br>tration Summary                                     |
| Details<br>在                                                                                        | Dipen/Close<br>了画面<br>mmary step2 S<br>Ccepted 登錡                                                                     | 並 報<br>上記申込内容を<br>↓「予約」ボタンを<br>③ Back ④ Reserve<br>④ Return to Top Page(My LaCool)<br>Select Registration Category Step3 Option Step4 Regist<br>交受付済み                                                                                                    | 確認のうえ<br>押してください<br>tration Summary                                     |
| Details<br>在                                                                                        | Dipen/Close<br>了画面<br>mmary step2 S<br>Ccepted 登録                                                                     | 並 確<br>上記申込内容を<br>↓「予約」ボタンを<br>● Back ● Reserve<br>● Reserve<br>● Return to Top Page(My LaCool)<br>Step3 Option Step4 Regist<br>そ受付済み<br>[Registration accepted]                                                                                                    | 確認のうえ<br>押してください<br>tration Summary                                     |
| Details<br>全録完<br>空<br>空<br>空<br>で<br>の<br>の<br>の<br>の<br>の<br>の<br>の<br>の<br>の<br>の<br>の<br>の<br>の | Depen/Close<br>了画面<br>mmary<br>step2 S<br>Coepted 登録                                                                  | 正領<br>上記申込内容を<br>↓「予約」ボタンを<br>● Back ● Reserve<br>● Recurr to Top Page(My LaCool)<br>■ Recurr to Top Page(My LaCool)<br>■ Step4 Registration Category Step3 Option Step4 Regist<br>● Step4 Registration Category Step3 Option Step4 Register<br>● Step4 Registration Category Step3 Option Step4 Register<br>● Step4 Registration Category Step3 Option Step4 Register<br>● Step4 Registration Category Step3 Option Step4 Register<br>● Step4 Registration Category Step3 Option Step4 Register<br>● Step4 Registration Category Step3 Option Step4 Register<br>● Step4 Registration Category Step3 Option Step4 Register<br>● Step4 Registration Category Step3 Option Step4 Register<br>● Step4 Registration Category Step3 Option Step4 Register<br>● Step4 Registration Category Step3 Option Step4 Register<br>● Step4 Registration Category Step3 Option Step4 Register<br>● Step4 Registration Category Step3 Option Step4 Register<br>● Step4 Registration Category Step3 Option Step4 Register<br>● Step4 Registration Category Step3 Option Step4 Register<br>● Step4 Register<br>● Step4 | 確認のうえ<br>押してください<br>tration Summary                                     |
| Details<br>在<br>在<br>在<br>在<br>定<br>定<br>定<br>定<br>定<br>定<br>定<br>定<br>定<br>定<br>。                  | Dipen/Close<br>了直面面<br>mmary<br>Step2 S<br>Ccepted 登録<br>W確定します。1時<br>Regis<br>This registration<br>Pending n         | 上記申込内容を<br>↓「予約」ボタンを<br>● Back ● Reserve<br>● Return to Top Page(My LaCool)<br>Select Registration Category step3 Option step4 Registed<br>を受付済み<br>[Registration accepted]<br>Thank you for your registration.<br>聞以内に支払い方法を確認してください。支払期限を過ぎた登<br>stration becomes valid when payment is confirmed.<br>is not fixed yet. Please select a payment method in 1 h<br>registration will be cancelled when payment is overdue.                                                                                                    | 確認のうえ<br>押してください<br>tration Summary                                     |
| Details<br>在                                                                                        | Dipen/Close<br>了画面<br>mmary step2 S<br>Ccepted 登録<br><sup>C</sup> 確定します。1時<br>Regis<br>This registration<br>Pending r | 並祖<br>上記申込内容を<br>↓「予約」ボタンを<br>● Back ● Reserve<br>● Back ● Reserve<br>● Return to Top Page(My LaCool)<br>■ Return to Top Page(My LaCool)<br>■ Step4 Registration Category<br>Step3 Option Step4 Regist<br>● Coptinguestical Category<br>Step3 Option Step4 Regist<br>■ Step4 Registration accepted]<br>Thank you for your registration.<br>■ Stable Stable                                                                                                    | 確認のうえ<br>押してください<br>tration Summary<br>&録は自動的にキャンセル<br>our(s).<br>でください |

■キャンセルポリシー

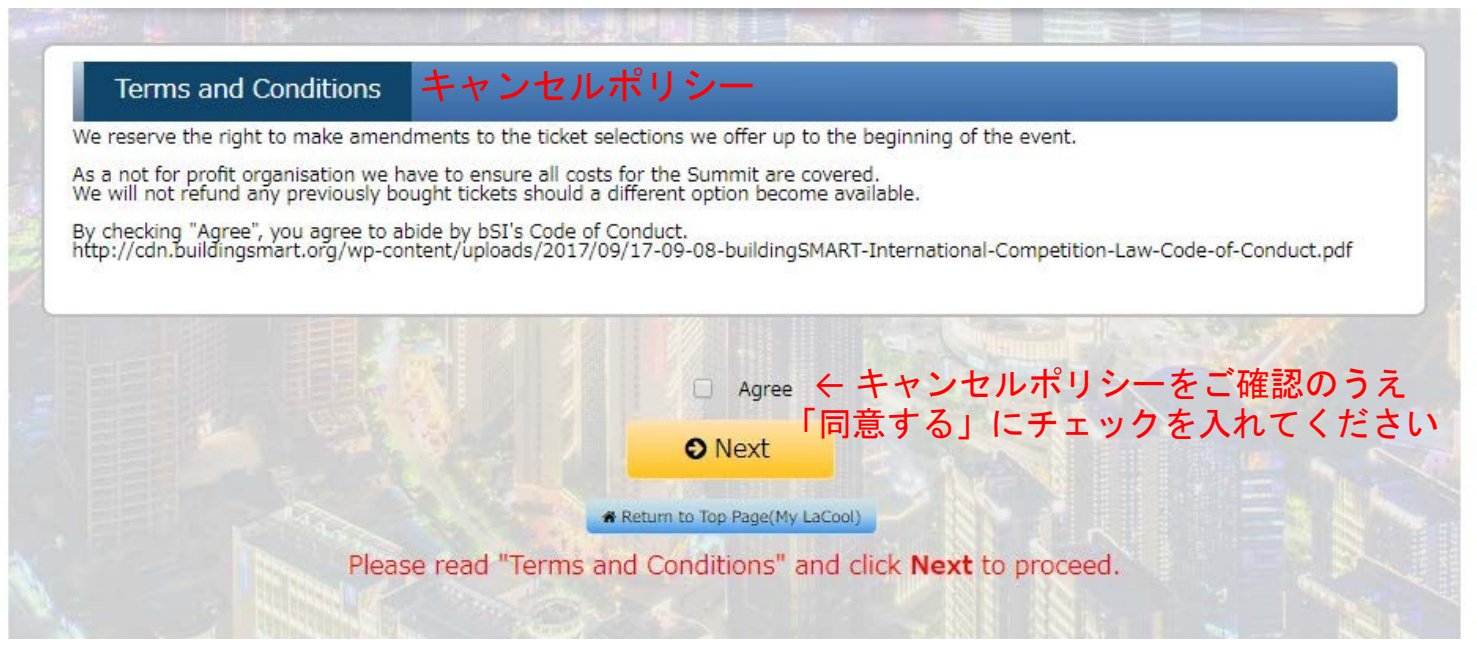

#### ■登録番号確認

| 1.5 mil 1 mil 1.5 |                    |          |                           |
|-------------------|--------------------|----------|---------------------------|
|                   | Reservation number | \$       | Reservation time and date |
| Registration      | R4400054           | Reserved | 2018/08/22 14:42:56(JST)  |
|                   |                    |          |                           |
|                   |                    |          |                           |

### ■支払方法の選択

|                                                                                                    | <b>立</b> 球 内 谷                                                                                                    |                                                                                                    |                                                                                                    |
|----------------------------------------------------------------------------------------------------|----------------------------------------------------------------------------------------------------|----------------------------------------------------------------------------------------------------|----------------------------------------------------------------------------------------------------|
| ame                                                                                                    |                                                                                                    | Item(s)                                                                                                    | Price                                                                                                    |
|                                                                                                    | yasuho sawa                                                                                                    | Summit Day 1 only (incl. Tuesday Awards Dinner)                                                                                                    | 38,000 JPY                                                                                                    |
|                                                                                                    | yasuho sawa                                                                                                    | BR1 on 17 Oct                                                                                                    | 0 JPY                                                                                                    |
|                                                                                                    | yasuho sawa                                                                                                    | RR2 on 17 Oct                                                                                                    | 0 JPY                                                                                                    |
|                                                                                                    | yasuho sawa                                                                                                    | CR3 on 17 Oct                                                                                                    | 0 JPY                                                                                                    |
|                                                                                                    | yasuho sawa                                                                                                    | BR4 on 17 Oct                                                                                                    | 0 JPY                                                                                                    |
|                                                                                                    | yasuho sawa                                                                                                    | CR5 on 18 Oct                                                                                                    | 0 JPY                                                                                                    |
|                                                                                                    | yasuho sawa                                                                                                    | IR6 on 18 Oct                                                                                                    | 0 JPY                                                                                                    |
|                                                                                                    | yasuho sawa                                                                                                    | AR7 on 18 Oct                                                                                                    | 0 JPY                                                                                                    |
|                                                                                                    | yasuho sawa                                                                                                    | BR8 on 18 Oct                                                                                                    | 0 JPY                                                                                                    |
|                                                                                                    | yasuho sawa                                                                                                    | Member or Chapter Representative                                                                                                    | 0 JPY                                                                                                    |
|                                                                                                    |                                                                                                    | Subtotal                                                                                                    | 38,000 JPY                                                                                                    |
|                                                                                                    |                                                                                                    |                                                                                                    |                                                                                                    |
| Total 合計会                                                                                                    | 客                                                                                                    |                                                                                                    |                                                                                                    |
|                                                                                                    |                                                                                                    |                                                                                                    |                                                                                                    |
|                                                                                                    |                                                                                                    |                                                                                                    |                                                                                                    |
| Total amount                                                                                                    |                                                                                                    |                                                                                                    | 38,000 JPY                                                                                                    |
| Total amount                                                                                                    |                                                                                                    |                                                                                                    | 38,000 JPY                                                                                                    |
| Total amount<br>Payment Method                                                                                                    | 支払方法(ク                                                                                                    | レジットカードまたは針                                                                                                    | 38,000 JPY<br>38,000 JPY                                                                                                    |
| Fotal amount Payment Method                                                                                                    | <mark>支払方法(ク</mark><br>◯Credit card                                                                                                    | レジットカードまたは針                                                                                                    | 38,000 JPY<br>R行振込を選択してく                                                                                                    |
| Fotal amount<br>Payment Method<br>dit card<br>レジットカード                                                                                                    | <mark>支払方法(ク</mark><br>OCredit card                                                                                                    | レジットカードまたは <b>鉛</b><br>())                                                                                                    | 38,000 JPY<br>R行振込を選択してく                                                                                                    |
| iotal amount<br>Payment Method<br>dit card<br>ンジットカード<br>dit card number                                                                                                    | <mark>支払方法(ク</mark><br>OCredit card                                                                                                    | レジットカードまたは <b>鉛</b><br>())                                                                                                    | 38,000 JPY<br>R行振込を選択してく                                                                                                    |
| Fotal amount<br>Payment Method<br>edit card<br>レジットカード<br>edit card number<br>ード番号                                                                                                    | <b>支払方法(ク</b><br>Credit card                                                                                                    | レジットカードまたは鉬<br>(Do not insert hyphen"-"/space" ".)                                                                                                    | 38,000 JPY<br>【行振込を選択してく                                                                                                    |
| Fotal amount<br>Payment Method<br>edit card<br>レジットカード<br>edit card number<br>ード番号<br>me of card holder                                                                                                    | <b>支払方法(ク</b><br>Credit card  ISSA  (e.g.) 4123456789012345                                                                                                    | レジットカードまたは鉬<br>(Do not insert hyphen"-"/space" ".)                                                                                                    | 38,000 JPY<br>R行振込を選択してく                                                                                                    |
| Total amount<br>Payment Method<br>edit card<br>レジットカード<br>edit card number<br>ード番号<br>me of card holder<br>ード所有者氏名                                                                                                    | <b>支払方法(ク</b><br>Credit card<br>「びい」 「「」」<br>(e.g.) 4123456789012345                                                                                                    | レジットカードまたは釘<br>(Do not insert hyphen"-"/space" ".)                                                                                                    | 38,000 JPY<br>限行振込を選択してく                                                                                                    |
| Total amount<br>Payment Method<br>edit card<br>レジットカード<br>edit card number<br>ード番号<br>ime of card holder<br>ード所有者氏名<br>piration date (month/year)<br>効期限(月/年)                                                                           | <b>支払方法(ク</b><br>○Credit card<br>「 「 「 「 「 「 「 「 」 「 」 「 」 「 」 「 」 」 「 」 」 」 「 」 」 」 」 「 」 」 」 」 」 」 」 」 」 」 」 」 」 」 」 」 」 」 」 」                                                                                                    | レジットカードまたは鉗<br>(Do not insert hyphen"-"/space" ".)                                                                                                    | 38,000 JPY<br>限行振込を選択してく                                                                                                    |
| Total amount<br>Payment Method<br>edit card<br>レジットカード<br>edit card number<br>ード番号<br>me of card holder<br>ード所有者氏名<br>piration date (month/year)<br>効期限(月/年)<br>curity Code                                                             | <b>支払方法(ク</b><br>○Credit card<br><b>ⅣSA</b> ● ● ● ● ● ● ● ● ● ● ● ● ● ● ● ● ● ● ●                                                                                                    | レジットカードまたは鉗<br>(Do not insert hyphen"-"/space" ".)                                                                                                    | 38,000 JPY<br>民行振込を選択してく                                                                                                    |
| Total amount<br>Payment Method<br>edit card<br>レジットカード<br>edit card number<br>ード番号<br>me of card holder<br>ード所有者氏名<br>piration date (month/year)<br>効期限(月/年)<br>curity Code<br>シュリティコード                                                 | 支払方法(ク<br>○Credit card<br>Ⅳ区 ●●● ●●●<br>(e.g.) 4123456789012345<br>(e.g.) 4123456789012345<br>01 ▼ / 18 ▼<br>Please enter a security cool                                                                                                    | レジットカードまたは釘<br>(Do not insert hyphen"-"/space" ".)<br>de(3 or 4 digit number) on your credit card.                                                                                                    | 38,000 JPY<br>限行振込を選択してく                                                                                                    |
| Total amount<br>Payment Method<br>edit card<br>レジットカード<br>edit card number<br>ード番号<br>me of card holder<br>ード所有者氏名<br>piration date (month/year)<br>効期限(月/年)<br>curity Code<br>ニュリティコード<br>ード裏面に記載の4                                    | <b>支払方法(ク</b><br>○Credit card<br><b>IUSA</b> ● ● ● ● ● ● ● ● ● ● ● ● ● ● ● ● ● ● ●                                                                                                    | レジットカードまたは針<br>(Do not insert hyphen"-"/space" ".)<br>(Do not insert hyphen"-"/space" ".)<br>de(3 or 4 digit number) on your credit card.                                                                                                    | 38,000 JPY                                                                                                    |
| Total amount<br>Payment Method<br>edit card<br>レジットカード<br>edit card number<br>ード番号<br>me of card holder<br>ード所有者氏名<br>piration date (month/year)<br>効期限(月/年)<br>curity Code<br>ニュリティコード<br>ード裏面に記載の4<br>te                              | 支払方法(ク<br>○Credit card<br>「USA」 ● ● ● ● ● ● ● ● ● ● ● ● ● ● ● ● ● ● ●                                                                                                    | レジットカードまたは針<br>(Do not insert hyphen"-"/space" ".)<br>(Do not insert hyphen"-"/space" ".)<br>de(3 or 4 digit number) on your credit card.<br>ransaction is made through SSL system.<br>ccurity by encrypting communications between the sent is not issued from this system. Please review a communication of the system.                                                                                                    | 38,000 JPY<br>及行振込を選択してく<br>server and users.<br>credit card statement from card company.                                                                               |
| Total amount<br>Payment Method<br>edit card<br>レジットカード<br>edit card number<br>ード番号<br>me of card holder<br>ード所有者氏名<br>piration date (month/year)<br>効期限(月/年)<br>curity Code<br>ニュリティコード<br>ード裏面に記載の4<br>te<br>nk transfer               | 支払方法(ク<br>○Credit card<br>「び」<br>●Credit card<br>「び」<br>●Credit card<br>●Credit card tard<br>●Credit card tard<br>●Credit card | レジットカードまたは針<br>(Do not insert hyphen"-"/space" ".)<br>(Do not insert hyphen"-"/space" ".)<br>de(3 or 4 digit number) on your credit card.<br>ransaction is made through SSL system.<br>recurity by encrypting communications between the sent is not issued from this system. Please review a communication of the system.                                                                                                    | 38,000 JPY<br>及行振込を選択してく<br>server and users.<br>credit card statement from card company.                                                                               |
| Total amount<br>Payment Method<br>edit card<br>レジットカード<br>edit card number<br>ード番号<br>ame of card holder<br>ード所有者氏名<br>piration date (month/year)<br>効期限(月/年)<br>ecurity Code<br>ニュリティコード<br>ード裏面に記載の4<br>ote<br>ank transfer<br>行振込    | 支払方法(ク<br>○Credit card<br>ⅣIII ●●●● ●●●<br>(e.g.) 4123456789012345<br>(e.g.) 4123456789012345<br>01 ▼ / 18 ▼<br>Please enter a security coor<br>わis online credit card to<br>SSL system provides se<br>• The credit card statements<br>● Bank transfer                                                                                                    | レジットカードまたは針<br>(Do not insert hyphen"-"/space" ".)<br>(Do not insert hyphen"-"/space" ".)<br>de(3 or 4 digit number) on your credit card.<br>ransaction is made through SSL system.<br>recurity by encrypting communications between the sent is not issued from this system. Please review a communication of the system.                                                                                                    | 38,000 JPY                                                                                                    |
| Total amount<br>Payment Method<br>edit card<br>レジットカード<br>edit card number<br>ード番号<br>me of card holder<br>ード所有者氏名<br>piration date (month/year)<br>効期限(月/年)<br>curity Code<br>ニュリティコード<br>ード裏面に記載の4<br>ite                             | 支払方法(ク<br>○Credit card<br>「<br>「<br>「<br>「<br>(e.g.) 4123456789012345<br>(e.g.) 4123456789012345<br>(e.g.) 4123456789012345<br>「<br>「<br>「<br>「<br>」<br>「<br>」<br>」<br>「<br>」<br>」<br>」<br>「<br>」<br>」<br>」<br>…<br>…<br>…<br>…<br>…<br>…<br>…<br>…<br>…<br>…<br>…<br>…<br>…                                                                                                    | レジットカードまたは針<br>(Do not insert hyphen"-"/space" ".)<br>(Do not insert hyphen"-"/space" ".)<br>de(3 or 4 digit number) on your credit card.<br>ransaction is made through SSL system.<br>recurity by encrypting communications between the sent is not issued from this system. Please review a context of the total amount to the designated account by the within 7 days from online registration (Due date of the total amount to the designated account by the within 7 days from online registration (Due date of the total amount to the designated account by the sent in a days from online registration (Due date of the total amount to the designated account by the sent in a days from online registration (Due date of the total amount to the designated account by the sent in a days from online registration (Due date of the total amount to the designated account by the sent in a days from online registration (Due date of the total amount to the designated account by the sent in a days from online registration (Due date of the total amount to the designated account by the sent in a days from online registration (Due date of the total amount to the designated account by the sent in a days from online registration (Due date of the total amount to the designated account by the sent in a days from online registration (Due date of the total amount to the designated account by the sent in a days from online registration (Due date of the total amount date of the total amount date of t                                                                                                    | 38,000 JPY<br>またでのでは、<br>Server and users.<br>credit card statement from card company.<br>the due date.<br>of final payment: 10/05)                                     |
| iotal amount<br>Payment Method<br>dit card<br>/ ジットカード<br>dit card number<br>-ド番号<br>me of card holder<br>-ド所有者氏名<br>irration date (month/year)<br>カ期限(月/年)<br>urity Code<br>ユリティコード<br>-ド裏面に記載の4<br>e<br>k transfer<br><b>行振込</b><br>e | 支払方法(ク<br>○Credit card<br>『ご』 『ご』 『ご<br>(e.g.) 4123456789012345<br>(e.g.) 4123456789012345<br>(e.g.) 41234567890145<br>(e.g.) 4123456789016<br>(e.g.) 412345678901<br>(e.g.) 41234567890                                                                            | レジットカードまたは針<br>(Do not insert hyphen"-"/space" ".)<br>(Do not insert hyphen"-"/space" ".)<br>(Do not insert hyphen"-".)<br>(Do not insert hyphen"-".)<br>(Do not insert hyp | 38,000 JPY<br>またまたのでは、<br>Server and users.<br>credit card statement from card company.<br>the due date.<br>of final payment: 10/05)<br>r with the charge code, "OUR".) |

#### ■支払内容確認

| Payment Details | 支払詳細        |                                                 |            |
|-----------------|-------------|-------------------------------------------------|------------|
| Registration    | 支払内容        |                                                 |            |
| Name            |             | Item(s)                                         | Price      |
|                 | yasuho sawa | Summit Day 1 only (incl. Tuesday Awards Dinner) | 38,000 JPY |
|                 | yasuho sawa | BR1 on 17 Oct                                   | 0 JPY      |
|                 | yasuho sawa | RR2 on 17 Oct                                   | 0 JPY      |
|                 | yasuho sawa | CR3 on 17 Oct                                   | 0 JPY      |
|                 | yasuho sawa | BR4 on 17 Oct                                   | 0 JPY      |
|                 | yasuho sawa | CR5 on 18 Oct                                   | 0 JPY      |
|                 | yasuho sawa | IR6 on 18 Oct                                   | 0 JPY      |
|                 | yasuho sawa | AR7 on 18 Oct                                   | 0 JPY      |
|                 | yasuho sawa | BR8 on 18 Oct                                   | 0 JPY      |
|                 | yasuho sawa | Member or Chapter Representative                | 0 JPY      |
|                 |             | Subtotal                                        | 38,000 JPY |

#### ※支払額と支払方法のご確認お願いします

Total

Total amount

支払方法 Payment Method Payment Method Bank transfer · Please make a payment of the total amount to the designated account by the due date. Due for Registration fee: within 7 days from online registration (Due date of final payment: 10/05) Note Details of bank account are provided on the next page. · Please bear all transfer charges. (Please notify a bank to arrange a transfer with the charge code, "OUR".) Press Confirm Payment Method to proceed. It may take a few seconds to switch to the next screen. Please do not perform the followings. Those actions may cause the payment to fail. Click Confirm Payment Method more than once. Note Press the browser's Back button. Close the current window. VeriTrans<sup>®</sup> Supported by

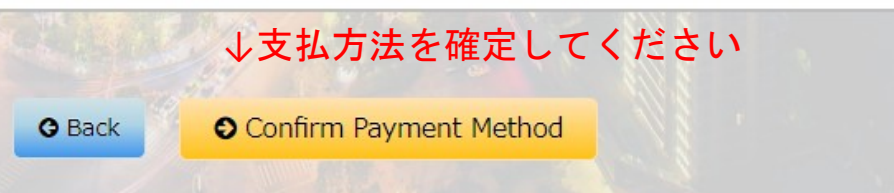

38,000 JPY

Return to Top Page(My LaCool)

Confirm the payment information and click Confirm Payment Method to continue.

### ■銀行振込 振込先

#### Payment Information 振込先情報

Thank you for your registration.

You will receive a confirmation of registration via email.

Please make a payment of the total amount to the following bank account within 7 days.

| Payment for      | 支払理由     | Registration Fee                    |
|------------------|----------|-------------------------------------|
| Total Amount     | 合計金額     | 38,000 JPY                          |
| Beneficiary Bank | 振込先銀行名   | Sumitomo Mitsui Banking Corporation |
| SWIFT Code       | SWIFTコード | SMBCJPJT                            |
| Branch           | 支店名      | Hibiya 日坐種別/日坐番号                    |
| Account Number   | 振込先情報    | saving account / 9056691            |
| Beneficiary Name | 口座名      | BSJ International Summit 2018       |

#### ■支払完了後 メイン画面

|                           |                  |               |              | Edit ID/Password        | 🕒 Edit Profile      | 🕒 Logout     |
|---------------------------|------------------|---------------|--------------|-------------------------|---------------------|--------------|
|                           |                  | Name : Yasuho | Sawa Mr./Ms. | (Time and date of the l | ast login : 2018/08 | /23 10:09:34 |
| Menu                      |                  |               |              |                         |                     |              |
| Registration              | 1 record(s)      |               |              |                         |                     |              |
| R7600035(Pa               | iid)             |               |              |                         |                     |              |
| Registration <sup>-</sup> | Total:38,000 JPY | ←確認書          |              |                         |                     |              |
| Inquiry                   |                  |               |              |                         |                     |              |